برای جستجوی کتابهای فارسی، لاتین و پایان نامه ها به آدرس اینترنتی slib.maragheh.ac.ir مراجعه نمایید و یا با دانلود اپلیکیشن ساحل از برنامه بازار طبق راهنمای ذیل، منابع مورد نظر خود را جستجو نمایید.

نام کاربری و رمز عبور به طور پیش فرض شماره ملی می باشد.

راهنمای نصب و استفاده از اپلیکیشن ساحل

 در برنامه بازار با وارد نمودن عبارت کتابخانه همراه ساحل و انتخاب اپلیکیشن مطابق تصویر زیر عمل نمایید.

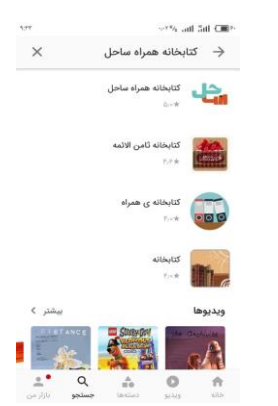

بعد از نصب برنامه، مرحله انتخاب مرکز مورد نظر می باشد که طبق تصویر زیر برای جستجو در منابع
کتابخانه دانشگاه مراغه، مرکز دانشگاه مراغه را انتخاب نمایید.

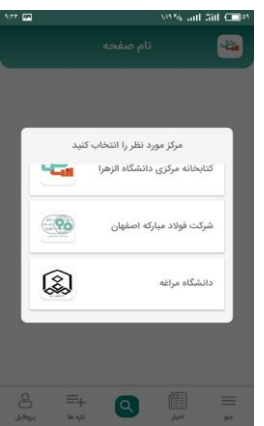

۳. در این مرحله به صورت پیش فرض صفحه جستجو در انواع مدارک اعم از کتاب و پایان نامه به صورت تفکیک شده فارسی و لاتین قرار دارد. با انتخاب هر کدام از منابع، می توان به صورت کلیدواژه ای، پیشرفته و مرور جستجو نمود.

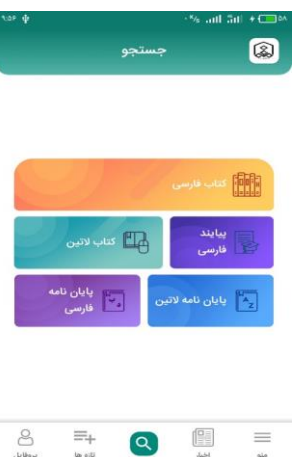